## Password Automation

How to Use the Applet to Unlock your Password

Note: Enrollment through the applet is only available for consolidated agency users at this time.

1. Click "Unable to login?" on the Windows login screen

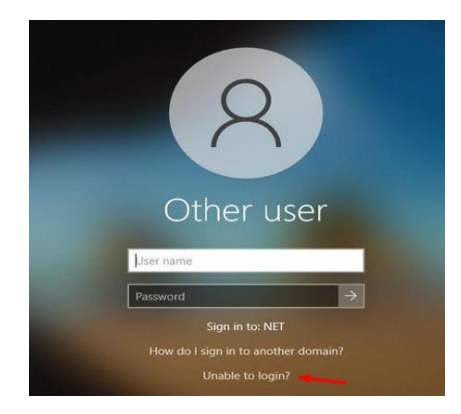

- 2. Enter "UserID" and "CAPTCHA" characters
- 3. Click Next.

| ldentify                                    | Verify                 | Reset |
|---------------------------------------------|------------------------|-------|
| <ul> <li>UserID (Example: ag1234</li> </ul> | 15)                    |       |
| САРТСНА                                     | vixibing (             | •     |
| * Type the characters you                   | see in the image above |       |
|                                             |                        |       |

4. Select preferred Optional Verification and click Next (if you do not have this option proceed to the next step)

| Verify           | Reset                                      |
|------------------|--------------------------------------------|
|                  |                                            |
|                  |                                            |
| erifications     |                                            |
| u must select 1) |                                            |
|                  |                                            |
|                  |                                            |
|                  |                                            |
|                  | Verify<br>erifications<br>u must select 1) |

5. Click "Send Verification Code".

| 1    | Identify                                                    | Verify                                       | Reset |
|------|-------------------------------------------------------------|----------------------------------------------|-------|
| SM   | S Verification<br>the Send Verification Code button to send | a verification code to the following devices |       |
| • x  | xxxxxx6010                                                  |                                              |       |
| 1000 |                                                             |                                              |       |
|      | Send Verification Code                                      |                                              |       |
|      | Send Verification Code                                      |                                              |       |

- 6. Enter Verification Code
- 7. Click "Next"

| /             | Identify                                                                                 | Verify                                                            | Reset                  |
|---------------|------------------------------------------------------------------------------------------|-------------------------------------------------------------------|------------------------|
| SM            | S Verification                                                                           |                                                                   |                        |
| Click         | the Send Verification Code button to se                                                  | nd a verification code to the following devices                   |                        |
| • x           | Decend Verification Code                                                                 |                                                                   |                        |
|               | Resend vehication code                                                                   |                                                                   |                        |
|               |                                                                                          |                                                                   |                        |
| Th            | e verification code has been<br>de within the next few minute                            | sent and is valid for 10 minutes. If<br>es, resend and try again. | you do not receive the |
| Th<br>co<br>* | e verification code has been<br>de within the next few minute<br>Enter verification code | sent and is valid for 10 minutes. If<br>is, resend and try again. | you do not receive the |
| Th<br>co<br>* | e verification code has been<br>de within the next few minute<br>Enter verification code | sent and is valid for 10 minutes. If<br>es, resend and try again. | you do not receive the |

8. Click "Unlock", then click "Close"

| Reset Passv                 | ord<br>Account locked. Clici                                        | k Halack Account or Boost I                  |                             |                                  |                    |         |
|-----------------------------|---------------------------------------------------------------------|----------------------------------------------|-----------------------------|----------------------------------|--------------------|---------|
| Pass                        | word must contain at leas                                           | st one from each of the follow               | Password for a new password | Passeed Read Windows Application | s (64.779) 2(1942) |         |
| New passwer     Retype pass | rcase characters (a throuph 9)<br>ial characters: `~ ! @ # \$<br>rd | ggh z/<br>\$ % ^ * ( ) _ + - = { }   \:";' < |                             | ✓ Identity                       | Verity             | ✓ Roset |

9. Proceed to Login

\*\*\*If you are NOT on the state network you will need to log into your computer with your OLD password, and then log into VPN with you NEW password\*\*\*